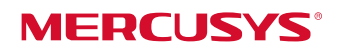

Guia de Instalação Rápida

AC12 Roteador Wireless Dual Band AC1200 Para maiores informações, visite nosso website: http://www.mercusys.com

Instalação Física

Aviso: Caso sua conexão de Internet seja feita através de cabo Ethernet vindo da parede ao invés de modem DSL/Cabo/Satélite, conecte o cabo ethernet diretamente à porta WAN do roteador.

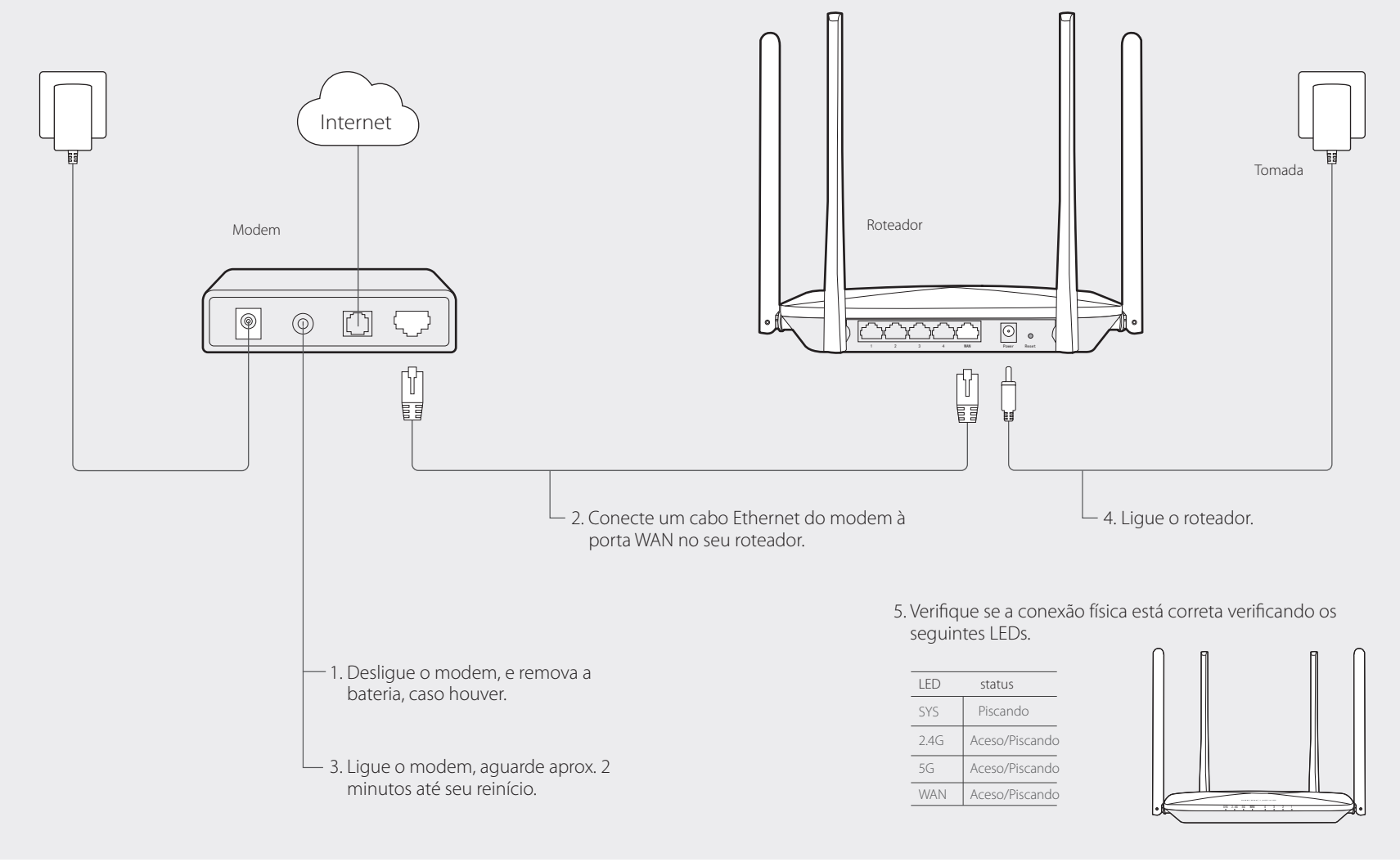

# 2 | Configurando o Roteador

1 Conecte seu computador ao roteador (Cabeado ou Wireless).

## Cabeado

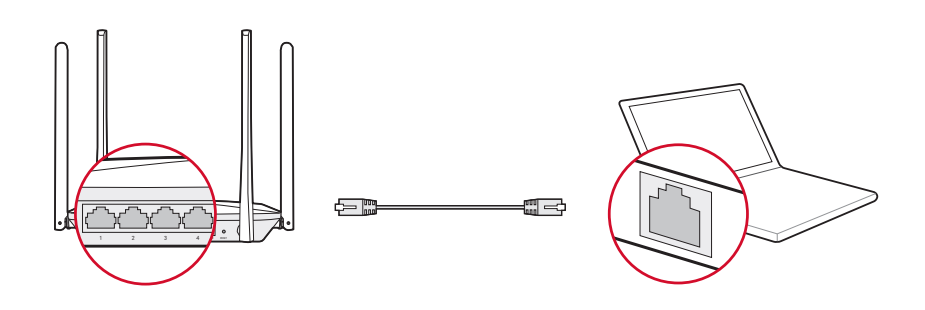

## Wireless

Conecte via wireless utilizando o SSID (Nome de Rede) impresso no rótulo do produto localizado em sua parte inferior.

![](_page_0_Picture_14.jpeg)

2 Configure o roteador utilizando um navegador web.

 a. Insira http://mwlogin.net na barra de endereço do navegador. Crie uma senha de login quando solicitado.

|                                                                                                    | Criando uma Conha da Login |  |  |  |
|----------------------------------------------------------------------------------------------------|----------------------------|--|--|--|
|                                                                                                    | Chando uma Senha de Login  |  |  |  |
| Caso esqueça sua senha, favor restaurar o roteador aos seus padrões de fábrica.<br>Favor inserir de 6 a 15 caracteres, utilizando uma combinação de números, letras e símbolos. |                            |  |  |  |
|                                                                                                    | Nova Senha                 |  |  |  |
|                                                                                                    | Confirme a Senha           |  |  |  |
|                                                                                                    |                            |  |  |  |
|                                                                                                    | $\rightarrow$              |  |  |  |

b. Selecione seu tipo de conexão e insira os parâmetros correspondentes. Caso não tenha certeza sobre seu tipo de conexão, clique em Autodetectar. Utilizamos aqui PPPoE como exemplo.

|        | Q                            |                  |         |               |
|--------|------------------------------|------------------|---------|---------------|
|        | Rede                         | 5                |         |               |
| Insira | o Nome de Usuário/Senha ofer | ecidos pelos seu | provedo | r.            |
|        | Tipo de Conexão              | PPPoE            | •       | Auto Detectar |
|        | Nome de usuário              |                  |         |               |
|        | Senha                        |                  |         |               |
|        | $\rightarrow$                |                  |         |               |

- Aviso: Caso a janela de login não apareça, favor consultar FAQ>P1.
- c. Personalize seu nome e senha de rede wireless .

| ?                              |                  |
|--------------------------------|------------------|
| Wireless                       |                  |
| 2.4GHz Wireless                |                  |
| Nome de Rede Wireless (SSID)   | MERCUSYS_XXXX    |
| Senha                          |                  |
| 5GHz Wireless                  |                  |
| Nome de Rede Wireless (SSID)   | MERCUSYS_XXXX_5G |
| Senha                          |                  |
| Copiar Senha Wireless 2.4GHz   |                  |
| $\leftrightarrow  \Rightarrow$ |                  |

# Clique para finalizar a configuração.

d. Clique em 🖉 para finalizar a configuração. Agora, aproveite a Internet! 😀

## Indicadores LED

| LED            | Status                       | Indicação                                                                                                    |
|----------------|------------------------------|----------------------------------------------------------------------------------------------------|
| SYS            | Apagado<br>Piscando          | Desligado.<br>Roteador operando normalmente.                                                                                                    |
| 2.4G<br>5G     | Apagado<br>Aceso<br>Piscando | Rede Wireless 2.4GHz/5GHz desabilitada.<br>Rede Wireless 2.4GHz/5GHz habilitada.<br>Rede Wireless 2.4GHz/5GHz transmitindo/recebendo dados.       |
| WAN<br>4/3/2/1 | Apagado<br>Aceso<br>Piscando | A porta correspondente não está conectada.<br>A porta correspondente está conectada.<br>A porta correspondente está transmitindo/recebendo dados. |

# FAQ (Perguntas Frequentes)

### P1. O que fazer se a janela de login não aparecer?

- R1. Se o computador estiver configurado em endereço IP estático, altere-o para obter um endereço IP automaticamente.
- R2. Verifique se http://mwlogin.net está corretamente inserido no navegador web. R3. Utilize outro navegador e tente novamente.
- R4. Reinicie seu roteador e tente novamente.
- R5. Desabilite o adaptador de rede utilizado atualmente e habilite-o novamente.

#### P2. O que fazer caso eu não consiga acessar a Internet?

- R1. Verifique se a Internet está operando corretamente conectando um computador diretamente ao modem via cabo Ethernet.
- Caso contrário, contate seu Serviço de Provedor de Internet.
- R2. Abra um navegador web, insira http://mwlogin.net e tente configurar novamente. R3. Reinicie seu roteador e tente novamente.

Aviso: Para usuários de cable modem, reinicie o modem primeiramente. Se o problema persistir, faça login na página de gerenciamento, siga Avançado>Rede>Configurações de Endereço MAC, selecione Utilize o endereço MAC do computador atual (Clonagem MAC) e Salvar.

#### P3. Como restaurar o roteador aos seus padrões de fábrica?

- R1. Com o roteador ligado, pressione e segure o botão Reset no painel traseiro por aprox. 8 segundos até que todos os LEDs acendam temporariamente.
- R2. Faça login na página de gerenciamento do roteador, e siga Avançado>Ferramentas de Sistema>Restaurar Padrões de Fábrica, clique em Restaurar e aguarde até que o processo se complete.
- P4. O que fazer caso eu esqueça a senha da página de gerenciamento web?
- R. Restaure o roteador ao padrão de fábrica e então crie uma nova senha quando solicitado.

#### P5. O que fazer caso eu esqueça minha senha de rede?

- R1. Por padrão, a rede wireless não possui senha.
- R2. Caso tenha configurado senha para a rede, faça login na página de gerenciamento do roteador, siga Básico>Wireless para obter ou reiniciar sua senha.